# UpgradeUCS Manager

# Inhoud

| Inleiding             |  |
|-----------------------|--|
| Voorwaarden           |  |
| Vereisten             |  |
| Gebruikte componenten |  |
| Achtergrondinformatie |  |
| Configureren          |  |
| Verificatie           |  |

# Inleiding

Dit document beschrijft hoe u Cisco UCS Manager kunt upgraden.

### Voorwaarden

#### Vereisten

Cisco raadt kennis van de volgende onderwerpen aan:

• Basiskennis van Cisco UCS.

#### Gebruikte componenten

De informatie in dit document is gebaseerd op de volgende software- en hardware-versies:

- Software versie 4.2(2e)
- Software versie 4.3(3a)
- Fabric Interconnects 6454 (UCS-FI-6454)

De informatie in dit document is gebaseerd op de apparaten in een specifieke laboratoriumomgeving. Alle apparaten die in dit document worden beschreven, hadden een opgeschoonde (standaard)configuratie. Als uw netwerk live is, moet u zorgen dat u de potentiële impact van elke opdracht begrijpt.

# Achtergrondinformatie

Het voorbeeld in deze handleiding laat een paar Cisco Fabric Interconnects 6454 zien en voert een upgrade van versie 4.2(2e) naar 4.3(3a) uit met behulp van de Cisco UCS-infrastructuursoftware A-bundel.

Dit pakket bevat firmware-afbeeldingen die nodig zijn om deze componenten bij te werken:

- Cisco UCS Manager-software
- Kernel- en systeemfirmware voor de verbindingen
- · Firmware voor I/O-modules

Lees de officiële documentatie van Cisco voor uw specifieke model en firmware-versie van de verbindingen voordat u doorgaat met deze oefening.

### Configureren

Bevestig het upgradepad voor uw huidige softwareversie op de website <u>van de Cisco UCS</u> <u>Manager Upgrade/Downgrade ondersteuningsmatrix</u>.

CISCO Cisco UCS Manager Upgrade/Downgrade Support Matrix

This page provides Cisco UCS Manager software upgrade and downgrade information based on your current release. The provided upgrade paths have been tested and validated by Cisco. Use this tool as a reference for supported software.

To get a complete overview of all the possible upgrade paths in Cisco UCS Manager, see the Cisco UCS Manager Upgrade and Downgrade matrix.

For Release Notes and other documentation, see the Cisco UCS Manager documents landing page.

To download Cisco UCS Manager Software bundles, see the Software Download landing page.

To provide feedback on this tool, send your comments to <u>ucs-docfeedback@external.cisco.com</u>.

| Upgrade                                                                                                    | Choose upgrade or downgrade info                      |
|----------------------------------------------------------------------------------------------------|-------------------------------------------------------|
| 4.2(2)                                                                                                    | Current release of Cisco UCS Manager                  |
| 4.3(3)                                                                                                    | Target release of Cisco UCS Manager                   |
| Current release: 4.2(2)                                                                                                |                                                       |
| Target release: 4.3(3) [2]                                                                                             |                                                       |
| Recommended path: Direct path from Current                                                                             | Release. [Show All]                                   |
| Procedure:                                                                                                    |                                                       |
| <ul> <li>Upgrade the Infrastructure A bundle.</li> <li>After the Infrastructure A bundle is upgrad servers.</li> </ul> | led successfully, upgrade the B and C bundles for all |
| Recommended software for target release:                                                                               |                                                       |
| <ul> <li>Cisco IMC version: 4.3(3)-All M7, All M6, A</li> </ul>                                                        | AII M5.                                               |

1 Ondersteuningsbeheer

Via de Support Case Manager kunnen verdere aanbevelingen voor upgrades van de firmware (bij gebruik van de Firmware Upgrade TAC Assistant tool) worden verkregen wanneer een serviceaanvraag wordt geopend.

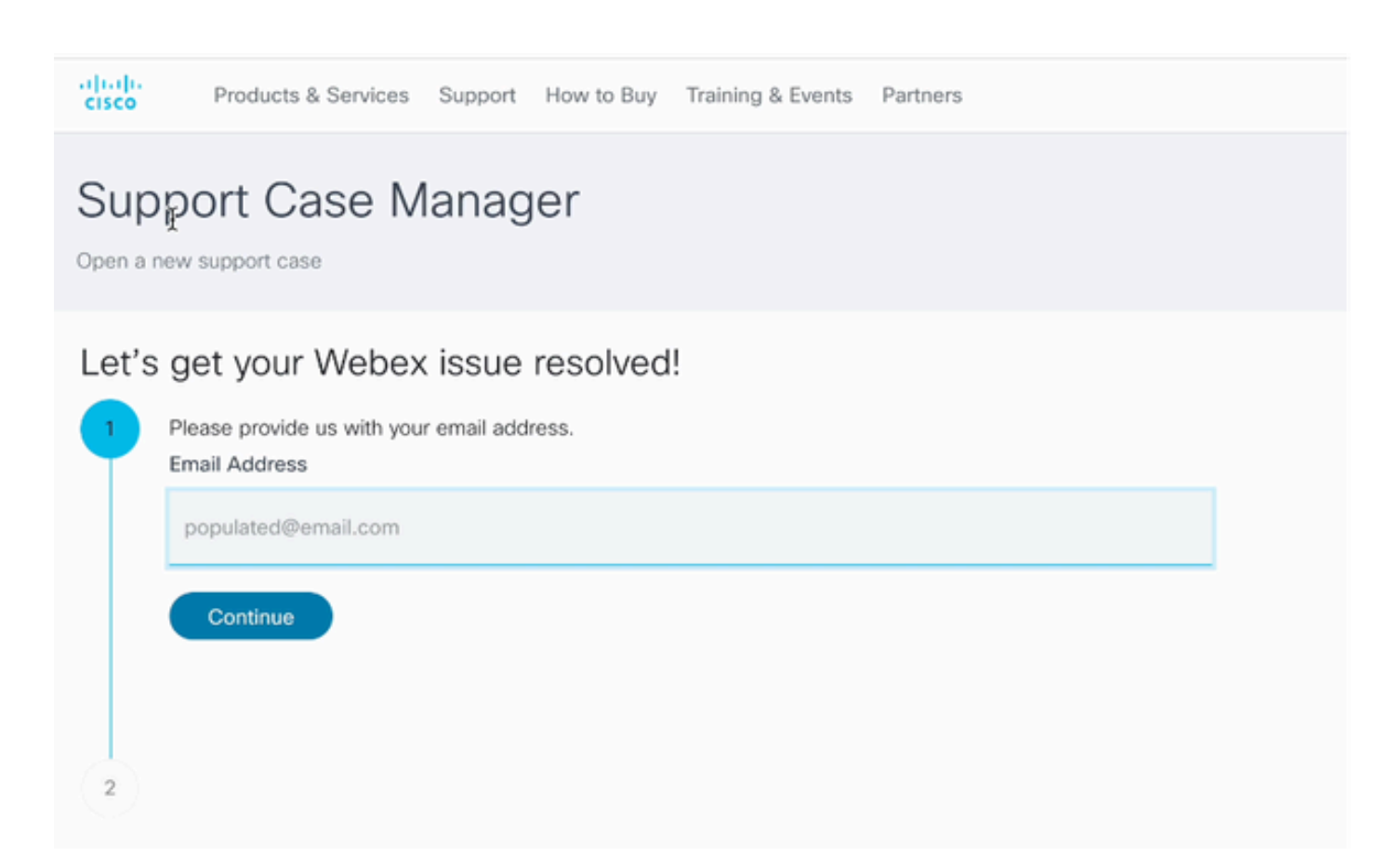

2 Support Case Manager

Download de vereiste firmware-bundel voor uw specifieke Fabric Interconnect-model van de website <u>Cisco Software Download Center</u>.

Log in met uw Cisco-account voor download.

Let op dat de FI-6454 dezelfde firmware-afbeelding gebruikt als de FI-64108 Fabric Interconnects omdat ze beide 6400 Series Fabric Interconnects zijn.

Accepteer de algemene voorwaarden van Cisco voor het downloaden om te beginnen.

| Q Search                | UCS Infrastructure and UCS Manager Software                                                                                   |                  |                  |   |  |  |
|-------------------------|----------------------------------------------------------------------------------------------------|------------------|------------------|---|--|--|
| Expand All Collapse All | Release 4.3(3a)                                                                                                    | Related Links an | nd Documentation |   |  |  |
| Suggested Release       | My Notifications                                                                                                    |                  |                  |   |  |  |
| 4.3(3a) 📀               |                                                                                                    |                  |                  |   |  |  |
| 4.2(3j) <mark>O</mark>  | File Information                                                                                                    | Release Date     | Size             |   |  |  |
| 4.1(3m) O               | The UCS Infrastructure Software Bundle contains: - NX-OS<br>software for the UCS 6332 Fabric Interconnects - Firmware for the | 15-Feb-2024      | 1472.60 MB       | - |  |  |
| Latest Release 🗸 🗸      | fabric extenders and I/O modules - UCS Manager - Chassis<br>Management Controller - UCSM Canability Catalog                   |                  |                  |   |  |  |
| 4.3(3c)                 | ucs-6300-k9-bundle-infra.4.3.3a.A.bin<br>Advisories []                                                                        |                  |                  |   |  |  |
| 4.2(3j) 🔿               | The LICS Infrastructure Software Bundle container - NV-OS                                                                     | 15-Eeb-2024      | 2602.95 MR       |   |  |  |
| 4.1(3m) 🔿               | software for the UCS 6454 Fabric Interconnects - Firmware for the                                                             | 13-160-2024      | 2002.00 mb       | - |  |  |
| 4.0(4o)                 | fabric extenders and I/O modules - UCS Manager - Chassis<br>Management Controller - UCSM Capability Catalog.                  |                  |                  |   |  |  |
| All Release 🗸           | ucs=6400=k9=bundte=intra.4.3.3a.A.bin<br>Advisories 📑                                                                         |                  |                  |   |  |  |
| 4.3                     | The UCS Infrastructure Software Bundle contains: - NX-OS                                                                      | 15-Feb-2024      | 2643.70 MB       |   |  |  |
| 4.2 >                   | software for the UCS 6536 Fabric Interconnects - Firmware for the                                                             |                  |                  |   |  |  |
| 4.1 >                   | Management Controller - UCSM Capability Catalog.<br>ucs-6500-k9-bundle-infra.4.3.3a.A.bin                                     |                  |                  |   |  |  |
| 4.0                     | Advisories 📑                                                                                                    |                  |                  |   |  |  |

Wanneer de download is voltooid, meld u aan op de UCS Manager-webinterface met behulp van het IP-adres van het Fabric Interconnect-cluster of de volledig gekwalificeerde domeinnaam met een account met beheerdersrechten.

Ga naar Apparatuur>Firmware Management>Geïnstalleerde firmware.

Breid UCS Manager uit en bevestig de actieve firmware-versie van UCS Manager.

Navigeer naar Downloadtaken en klik op Download Firmware.

| Main Topology View             | Fabric   | Interconn  | ects | Servers         | Therma | Decommission   | ed   | Firmwa | re Manage | ment | Policies        | Faults |
|--------------------------------|----------|------------|------|-----------------|--------|----------------|------|--------|-----------|------|-----------------|--------|
| Installed Firmware             | Firmwar  | e Auto Ins | tall | Catalog Pack    | age    | Download Tasks | Pack | ages   | Images    | Upg  | rade Validation | Faults |
| T <sub>e</sub> Advanced Filter | ♠ Export | 🖶 Print    | 😵 Do | wnload Firmware | 2      |                |      |        |           |      |                 |        |
| Filename                       |          |            |      | Path            |        |                |      | Transf | er State  |      |                 |        |

5 Downloadtaken

Klik in het pop-upvenster op Bestand kiezen

| Download Firmware                     |
|---------------------------------------|
| Location of the Image File:           |
| <ul> <li>Local File System</li></ul>  |
| Filename : Choose file No file chosen |
| 6 Bestand kiezen                      |

Blader naar de map waarin de gedownloade Fabric Interconnect-bundel is opgeslagen en selecteer het Infra A, Bundle-bestand, klik op Open en OK.

| < > ≡ •  •               | Downloads      | C Search | h          |
|--------------------------|----------------|----------|------------|
| Name                     |                | Size     | e Kino     |
| ucs-6400-k9-bundle-infra | a.4.3.3a.A.bin |          | 2,73 GB Ma |
|                          |                |          |            |
|                          |                |          |            |
|                          |                |          |            |
|                          |                |          |            |
|                          |                |          |            |
|                          |                | Cancel   | Open       |

7 Bestand openen

Nadat het gedownloade pakket is geïmporteerd in UCS Manager, klik op Firmware Auto Install, selecteerInstall Infrastructure Firmware underActions.

| Equipment                                            |                                                                        |
|------------------------------------------------------|------------------------------------------------------------------------|
| Main Topology View Fabric Interconnects Servers      | Thermal Decommissioned Firmware Management Policies Faults Diagnostics |
| Installed Firmware Firmware Auto Install Catalog Pac | ckage Download Tasks Packages Images Upgrade Validation Faults         |
| General FSM                                          |                                                                        |
| Status                                               | Infrastructure Firmware                                                |
| Firmware Installer : <b>† Ready</b>                  | Package Version : 4.2(2e)A                                             |
|                                                      | Backup Version :                                                       |
|                                                      | Startup Version : 4.2(2e)A                                             |
|                                                      | Service Pack Running Version : 4.2(2)SP0(Default)                      |
|                                                      | Service Pack Startup Version :                                         |
| Actions                                              | Owner : Local                                                          |
| Install Infrastructure Firmware                      |                                                                        |
| Install Chassis Firmware                             |                                                                        |
| Install Server Firmware                              |                                                                        |
| Clear StartUp Version                                |                                                                        |
| Prepare for Firmware Install                         |                                                                        |
|                                                      |                                                                        |
|                                                      |                                                                        |

8 Firmware installeren

Bekijk zorgvuldig alle waarschuwingen en los hangende problemen op in het pop-upvenster indien nodig voordat u doorgaat. Selecteer Alles negeren en klik op Volgende

|   |                                                  | Install Infrastructure Firmware                                                                                                    | ?                          | × |
|---|--------------------------------------------------|----------------------------------------------------------------------------------------------------|----------------------------|---|
| 2 | Prerequisites<br>Install Infrastructure Firmware | What happens during this stage:         • This wizard will enable you to perform infrastructure firmware upgrade, which would upgrade UCS Manager and the UCS interconnects.         • If the backup version is set through Prepare for Firmware Install and is the same as the selected infra firmware version, the backup version is not set earlier, the selected firmware version is set as the backup version.         • If the backup version is not set earlier, the selected firmware version is set as the backup version.         • If the backup version is not set earlier, the selected firmware version is set as the backup version. This version is then set startup version.         Completing this stage will result in a reboot.         The system has performed a sanity check and found the following issues. Suggestions about fixing these issues are also displayed.         Please go through the list of issues and suggested fixes carefully, and take appropriate action. | 3 fabric<br>he<br>t as the |   |
|   |                                                  | Warnings  1) Critical and major faults exist. Proceeding without fix might lead the system in unexpected state. Click here to see the existing critical and major faults. 2) Check if any hardware (fabric interconnects, io-modules, servers or adapters) is unsupported in the target release.                                                                                                    |                            | ) |

9 Alles negeren, volgende

Kies het juiste Infra Pack uit de vervolgkeuzelijst en controleer het vakje Upgrade Now. Klik op Finish (Voltooien).

|   |                                 | Install Infrastructure F | irmware                                                                                                    | ? ×    |
|---|---------------------------------|--------------------------|----------------------------------------------------------------------------------------------------|--------|
|   | Prerequisites                   | Firmware System Status   | Properties                                                                                                    |        |
| 2 | Install Infrastructure Firmware | Firmware Installer :     | Name : default Description : Infrastructure Pack                                                                                                    |        |
|   |                                 |                          | Service Pack : 4.3(3a)A T                                                                                                    |        |
|   |                                 |                          | Evacuate :<br>Infrastructure Upgrade Schedule<br>Admin State : Untriggered<br>Owner : Local<br>Max Number Of Concurrent Tasks : Unlimited<br>Start Time : 2024-05-17 01:39:2 |        |
|   |                                 |                          | Upgrade Now                                                                                                    |        |
|   |                                 |                          | < Prev Next > Finish                                                                                                    | Cancel |

10 nu upgraden, voltooien

### Klik op Ja om de waarschuwing te negeren dat Service Pack niet is geselecteerd. Klik op OK.

| Prerequisites                           | Firmware System Status                                                                                                    | Properties                                                                                                    |
|-----------------------------------------|----------------------------------------------------------------------------------------------------|----------------------------------------------------------------------------------------------------|
|                                         | Firmware Installer : 🕇 Ready                                                                                                    | Name : default                                                                                                |
| Install Infrastructure Firmware         | Actions                                                                                                    | Description : Infrastructure Pack                                                                             |
|                                         |                                                                                                    | Infra Pack : 4.3(3a)A                                                                                         |
|                                         |                                                                                                    | Service Pack : <not set=""></not>                                                                             |
|                                         |                                                                                                    | Force : 🗆                                                                                                    |
| Install<br>Service<br>Press Y<br>or Can | I Infrastructure Firmware<br>e Pack has not been selected, so any Ser<br>Yes to disregard the warning and submit o<br>weel to make changes to the current confi | Vice Pack if already installed in the system, will be removed.<br>changes, No to quit the wizard<br>guration. |

Klik op het tabblad FSM om het upgradeproces te volgen. De upgrade begint na enkele ogenblikken.

Het is sterk aanbevolen om de Evacuate optie in te schakelen, om er zeker van te zijn dat er tijdens het upgradeproces verkeer wordt verplaatst tussen Fabric Interconnects en om verkeersonderbrekingen te voorkomen.

Dit gebeurt meestal eerst op de secundaire fabric interconnect.

| * Equipment                                         | General                                                                                                    | Physical Ports                                                                                  | Fans PSUs                                | Physical Display                                                                     | FSM Neighbors    | Faults Events S     |
|-----------------------------------------------------|----------------------------------------------------------------------------------------------------|-------------------------------------------------------------------------------------------------|------------------------------------------|--------------------------------------------------------------------------------------|------------------|---------------------|
| Chassis                                             | Fault Summ                                                                                                    | nary                                                                                            |                                          | Physical Display                                                                     |                  |                     |
| Fabric Interconnects                                | 8                                                                                                    | •                                                                                               | 0                                        |                                                                                      |                  | abealesdesies leafs |
| <ul> <li>Fabric Interconnect A (primary)</li> </ul> | 0                                                                                                    | 0 0                                                                                             | 0                                        |                                                                                      | n Fail Link Down |                     |
| Fabric Interconnect B (subordinate)     Policies    | Status                                                                                                    |                                                                                                 | Configu                                  | Ire Evacuation                                                                       |                  | ×                   |
| Port Auto-Discovery Policy                          | Overall Sta<br>Thermal<br>Ethernet M<br>FC Mode<br>Admin Evad<br>Oper Evad                                      | tus : † Ope<br>: † OK<br>ode : End Hos<br>: End Hos<br>c Mode : On<br>Mode : Off                | rab<br>Configure I<br>Admin Eva<br>Force | figure Evacuation<br>nin Evac Mode : On Off<br>ce : O                                |                  |                     |
|                                                     | Actions<br>Configure E<br>Configure U<br>Internal Fab<br>LAN Uplinks<br>NAS Applia<br>SAN Uplinks<br>SAN Storag | vacuation<br>inified Ports<br>ric Manager<br>s Manager<br>nce Manager<br>s Manager<br>e Manager |                                          | OK     Ag            ⊕ Local Storag             ⊕ Access             ⊕ High Availabi | e information    | Help                |

12 Configureren en toepassen

Controleer of de paden goed werken (vanuit UCS-perspectief) en alle virtuele paden en/of virtuele machines, virtuele NIC's of HBA's.

Dit waarborgt dat het verkeer tijdens het verbeteringsproces niet wordt beïnvloed.

Als er vNIC of vHBA uitvalt, controleert u de impact en lost u de situatie op voordat u de upgrade uitvoert.

Door ontwerp, begint de verbetering van de infrastructuur UCS, de verbetering op de Secundaire Fabric Interconnect.

Wanneer de upgrade op het punt staat te worden voltooid op de secundaire fabric interconnect,

wordt u tijdelijk uitgelogd door het UCS-systeem.

Dit gebeurt omdat de UCS Manager wordt geupgrade en de beheerprocessen zijn uitgevallen, maar het gegevensvlak blijft omhoog als het wordt losgemaakt van het beheervlak.

Als u SNMP hebt geconfigureerd, kunt u mogelijk meldingen ontvangen over de status van het beheervliegtuig.

Dit is normaal en daarom wordt aanbevolen om SNMP-meldingen tijdens uw upgrade uit te schakelen en opnieuw in te schakelen nadat u de activiteit hebt voltooid.

Zodra het systeem weer beschikbaar is, is de upgrade van de UCS Manager-component voltooid.

U kunt terugloggen in UCS Manager om de rest van de upgrade via het FSM-tabblad te bewaken

| Al v                                                | Equipment                       |                                |                               |                        |                           |         |
|-----------------------------------------------------|---------------------------------|--------------------------------|-------------------------------|------------------------|---------------------------|---------|
| Equipment                                           | Main Topology View Fabri        | c Interconnects Servers T      | hermal Decommissioned         | Firmware Management Po | licies Faults Diagnostics |         |
| * Chassis                                           | Installed Firmware Firmwa       | re Auto Install Catalog Packag | e Download Tasks Pack         | ages Images Upgrade    | Validation Faults         |         |
| Chassis 1                                           | General FSM                     |                                |                               |                        |                           |         |
| <ul> <li>Rack-Mounts</li> </ul>                     | FSM Status                      | In Progress                    |                               |                        |                           |         |
| <ul> <li>Fabric Interconnects</li> </ul>            | Description :                   |                                |                               |                        |                           |         |
| <ul> <li>Fabric Interconnect A (primary)</li> </ul> | Current FSM Name :              | Deploy                         |                               |                        |                           |         |
| Estate Internet B (insertinatia)                    | Comditited at :                 |                                |                               |                        |                           |         |
| · rabic marchinect o (mappication)                  | Progress Status :               |                                | 90%                           |                        |                           |         |
| <ul> <li>Policies</li> </ul>                        | Remote Invocation Result :      | Not Applicable                 |                               |                        |                           |         |
| Port Auto-Discovery Policy                          | Remote Invocation Error Code :  | None                           |                               |                        |                           |         |
|                                                     | Remote Invocation Description : |                                |                               |                        |                           |         |
|                                                     | Step Sequence                   |                                |                               |                        |                           |         |
|                                                     | Order                           | Name                           | Description                   | Status                 | Timestamp                 | Retried |
|                                                     | 1                               | Deploy Wait For Deploy         | Waiting for Deploy to begin(F | Success                | 2024-05-18T11:35:31Z      | 0       |
|                                                     | 2                               | Deploy Resolve Distributable   | Resolving distributable name  | Skip                   | 2024-05-18T11:35:31Z      | 0       |
|                                                     |                                 |                                |                               |                        | 2024-05-18711-25-217      |         |

13 Firmware automatisch installeren

De ondergeschikte Fabric Interconnect en de bijbehorende chassis IO-module voltooien vervolgens hun respectieve upgrades.

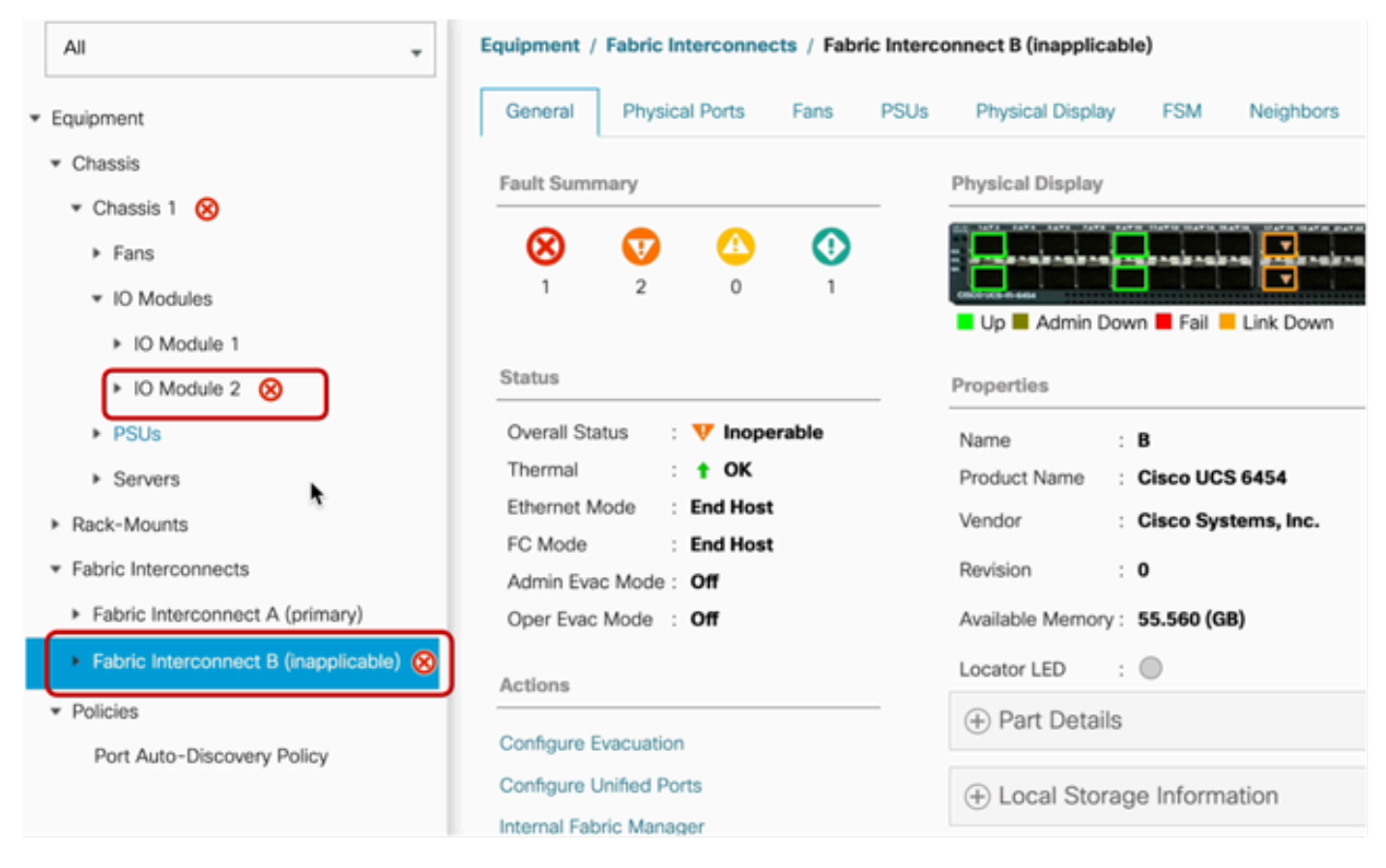

14 fabric interconnect

Controleer na voltooiing of de nieuwe firmware-versie is geïnstalleerd op de ondergeschikteFabric Interconnect door de optie OndergeschikteFabric Interconnect te selecteren

(in dit geval Fabric InterconnectBin het gedeelte Equipment van het navigatiedeelvenster).

Blader naar beneden onder het tabblad Algemeen. Neem in de sectie Firmwaresectie de nieuwe geïnstalleerde firmware-versie in acht op de ondergeschikteFabric Interconnect.

| Al v                                                    | Equipment / Fabric Interconnects / Fabric Interco | onnect B (subordinate)                 | Pending Activities ×                                                                                                    |
|---------------------------------------------------------|---------------------------------------------------|----------------------------------------|----------------------------------------------------------------------------------------------------|
| Equipment                                               | General Physical Ports Fans PSUs                  | Physical Display FSM Neig              | There are activities in the system requiring reboot.<br>Click the <b>Pending Activities</b> button on the toolbar to acknowledge. |
| * Chassis                                               | Configure Unified Ports                           | Local Storage Information              | Do not show again                                                                                                    |
| Chassis 1 (1)                                           | Internal Fabric Manager                           | -                                      |                                                                                                    |
| <ul> <li>Rack-Mounts</li> </ul>                         | LAN Uplinks Manager                               | Access                                 |                                                                                                    |
| * Fabric Interconnects                                  | NAS Appliance Manager                             |                                        |                                                                                                    |
| <ul> <li>Fabric Interconnect A (primary)</li> </ul>     | SAN Uplinks Manager                               | High Availability Details              |                                                                                                    |
| <ul> <li>Fabric Interconnect B (subordinate)</li> </ul> | SAN Storage Manager                               | (A) VI AN Dart Count                   |                                                                                                    |
| * Policies                                              | Enable Ports *                                    | (+) VDAV POR COURT                     |                                                                                                    |
| Dort Auto-Discourse Delicy                              | Disable Ports *                                   | FC Zone Count                          |                                                                                                    |
| Port Auto-Discovery Porcy                               |                                                   | 0                                      |                                                                                                    |
|                                                         | Set Ethernet Switching Mode                       | Emman                                  |                                                                                                    |
|                                                         | Set FC End-Host Mode                              | Firmware                               |                                                                                                    |
|                                                         | Set FC Switching Mode                             | Boot-loader Version : v05.47(04/2      | 18/2022)                                                                                                    |
|                                                         | Activate Firmware                                 | Kernel Version : 9.3(5)(43(3a          | 0                                                                                                    |
|                                                         | Management Interfaces                             | System Version : 9.3(5)143(3a          | 0                                                                                                    |
|                                                         | Turn on Locator LED                               | Service Pack Version : 4.3(3)SP0(D     | Default)                                                                                                    |
|                                                         | Install Secure FPGA                               | Package Version                        |                                                                                                    |
|                                                         |                                                   | Startup Kernel Version : 9.3(5)143(3a  | 0                                                                                                    |
|                                                         |                                                   | Activate Status : Ready                |                                                                                                    |
|                                                         |                                                   | Startup System Version : 9.3(5)143(3a  | 0                                                                                                    |
|                                                         |                                                   | Activate Status : Ready                |                                                                                                    |
|                                                         |                                                   | Startup Service Pack Version : 4.3(3)5 | SP0(Default)                                                                                                    |
|                                                         |                                                   | Activate Status : Ready                |                                                                                                    |
|                                                         |                                                   |                                        |                                                                                                    |

14 fabric interconnect

Voor de volledigheid moet de primaire Fabric Interconnect worden bijgewerkt en opnieuw opgestart.

Er is een waarschuwing dat een reboot is vereist om effectieve wijzigingen aan te brengen.

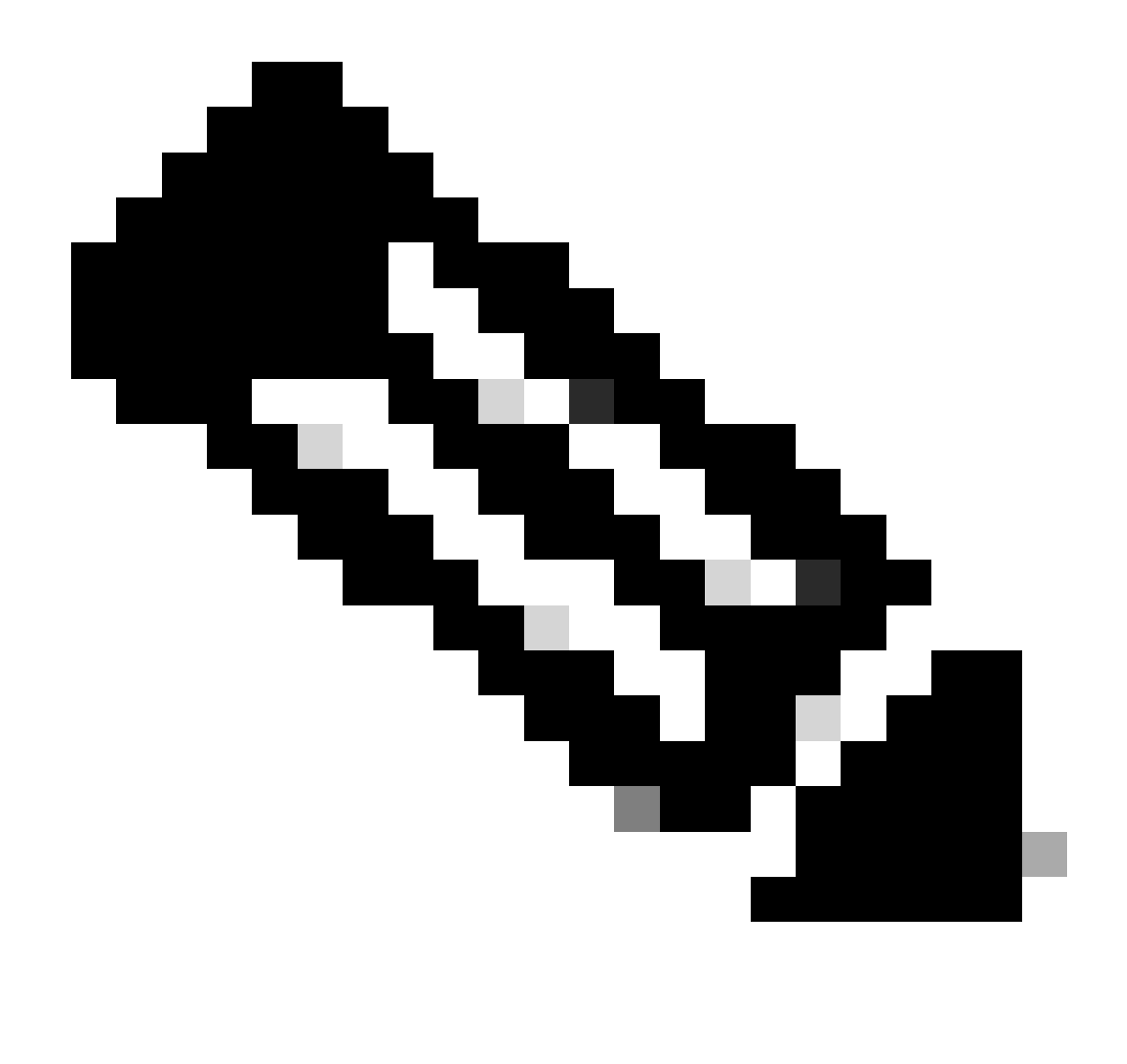

Opmerking: dit is een cruciale stap. Controleer dat alle paden fysiek en virtueel actief zijn en dat de hoge beschikbaarheid in beide Fabric Interconnects is voordat de Fabric Interconnect A opnieuw wordt opgestart.

Dit is van cruciaal belang om succes te garanderen en downtime of stroomonderbrekingen te voorkomen. Er lijkt een besturingssysteem of virtuele machine te worden uitgevoerd, maar het secundaire pad is niet volledig geopend.

Als dit het geval is, bij Fabric Interconnect A reboot, verliest het besturingssysteem of de virtuele machine mogelijk de verbinding omdat er geen pad kan worden gevonden.

Ga veilig verder om Fabric Interconnect A opnieuw op te starten als alle apparaten zijn geverifieerd.

Klik op de hangende activeringsoptie in de rechterbovenhoek

|            | Pending Activities                                                                                                    | X        |
|------------|----------------------------------------------------------------------------------------------------|----------|
| Decommissi | There are activities in the system requiring reboot.<br>Click the <b>Pending Activities</b> button on the toolbar to ackno | owledge. |
|            | Do not show again                                                                                                    |          |
|            |                                                                                                    |          |

14 fabric interconnect

Selecteer Fabric Interconnects. Klik op Nu opnieuw opstarten. Selecteer Ja in het pop-upvenster en klik op OK om de pop-ups te sluiten.

| Pending Ac                             | ctivities                    |                |              |                  |                 | $\times$ |
|----------------------------------------|------------------------------|----------------|--------------|------------------|-----------------|----------|
| User Acknowledg                        | ed Activities                | Schedule       | d Activities |                  |                 |          |
| Service Profiles                       | Fabric Inter                 | rconnects      | Servers      | Chassis Profiles |                 |          |
| Actions                                |                              |                |              |                  |                 |          |
| Reboot now                             |                              |                |              |                  |                 |          |
| Pending Disruptions<br>Pending Changes | s: defaultVal                | ы              |              |                  |                 |          |
| <ul> <li>Details</li> </ul>            |                              |                |              |                  |                 |          |
| Modified at                            | : 2024-0                     | 5-18T03:21:    | 02Z          |                  |                 |          |
| Acknowledgment S<br>Schedule           | State : Waiting<br>: fi-rebo | For User<br>ot |              |                  |                 |          |
|                                        |                              |                |              |                  |                 |          |
|                                        |                              |                |              |                  |                 |          |
|                                        |                              |                |              |                  |                 |          |
|                                        |                              |                |              |                  |                 |          |
|                                        |                              |                |              |                  |                 |          |
|                                        |                              |                |              |                  |                 |          |
|                                        |                              |                |              |                  | OK Apply Cancel | Help     |

Met deze actie wordt de primaire Fabric Interconnect opnieuw opgestart om de firmware-upgrade te voltooien.

Tijdens dit rebootproces, wordt de cluster leiderschapsrol van het systeem overgenomen door de ondergeschikte, vandaar wordt u tijdelijk uitgelogd van UCS Manager.

| All <ul> <li>Equipment</li> <li>Chassis</li> <li>Chassis 1</li> <li>Rack-Mounts</li> <li>Fabric Interconnects</li> </ul> <ul> <li>Status</li> <li>Infrastructure Firmware</li> </ul> <ul> <li>Infrastructure Firmware</li> <li>Infrastructure Firmware</li> <li>Infrastructure Firmware</li> </ul>   | UCS Manager                                                                                                    | (                                                                                                    | Connection Error     |                                                                                                    |                                                                                      |                     |
|----------------------------------------------------------------------------------------------------|----------------------------------------------------------------------------------------------------|----------------------------------------------------------------------------------------------------|----------------------|----------------------------------------------------------------------------------------------------|--------------------------------------------------------------------------------------|---------------------|
| Fabric Interconnect A (primary) Fabric Interconnect A (primary) Fabric Interconnect B (subordinate) Policies Policies Port Auto-Discovery Policy Actions Actions Install Infrastructure Firmware Install Chassis Firmware Install Chassis Firmware Install Chassis Firmware Install Chassis Firmware | All   Equipment  Chassis  Chassis 1  Rack-Mounts  Fabric Interconnects  Fabric Interconnect A (primary)  Fabric Interconnect B (subordinate)  Policies  Port Auto-Discovery Policy | Equipment<br>Main Topology View Fabric Ir<br>Installed Firmware Firmware 2000<br>General FSM<br>Status<br>Firmware Installer : OIn Progress<br>Actions<br>Install Infrastructure Firmware<br>Install Chassis Firmware<br>Install Server Firmware | Unable to connect to | the server. The application<br>age Download Tasks<br>Infrastructure Firmware<br>Package Version<br>Backup Version<br>Startup Version<br>Startup Version<br>Service Pack Running Version<br>Service Pack Startup Version<br>Owner | n will now exit.<br>OK<br>Anagement<br>Policie<br>Packages<br>mages<br>Upgrade Valid | s<br>iatior<br>att) |

```
18 Verbindingsfout
```

Log terug in als de toegang tot de UCS Manager GUI is hersteld.

Controleer de FSM nogmaals om het upgradeproces te controleren.

| Equipment                                                 | Main Topology View       | Fabric Interconnects  | Servers Therma  | Decommissioned   | Firmware Manager | nent Policies      | Faults Diagnostics |
|-----------------------------------------------------------|--------------------------|-----------------------|-----------------|------------------|------------------|--------------------|--------------------|
| * Chassis                                                 | Installed Firmware       | Firmware Auto Install | Catalog Package | Download Tasks P | ackages Images   | Upgrade Validation | Faults             |
| Chassis 1 😨                                               | General FSM              |                       |                 |                  |                  |                    |                    |
| * Rack-Mounts                                             | FSM Status               | : In Progress         |                 |                  |                  |                    |                    |
| Enclosures                                                | Description              | 1                     |                 |                  |                  |                    |                    |
| FEX                                                       | Current FSM Name         | Deploy                |                 |                  |                  |                    |                    |
| Servers                                                   | Completed at             | :                     |                 |                  |                  |                    |                    |
| · Eshris Internanente                                     | Progress Status          | :                     |                 | 90%              | *                |                    |                    |
| · Paone interconnects                                     | Remote Invocation Result | t : Not Applicable    |                 |                  |                  |                    |                    |
| <ul> <li>Fabric Interconnect A (subordinate) S</li> </ul> | Remote Invocation Error  | Code : None           |                 |                  |                  |                    |                    |
| <ul> <li>Fabric Interconnect B (primary)</li> </ul>       | Remote Invocation Desc   | ription :             |                 |                  |                  |                    |                    |
| * Policies                                                | ⊖ Step Sequence          |                       |                 |                  |                  |                    |                    |

19 fabric interconnect A

Na voltooiing van de upgrade, neemt de vorige primaireFabric Interconnectde ondergeschikte rol in het cluster over.

## Verificatie

Als u een succesvolle upgrade van UCS Manager wilt controleren, selecteert u in het gedeelte

Apparatuur van het navigatiedeelvenster de optie Fabric Interconnects.

Klik onder het tabblad Geïnstalleerde firmware op het pictogram alles plus (+).

| Cisco U | C5 6454 -                                               | Equipment / Fabric Interconnects |                   |                    |                          |                    |                 |
|---------|---------------------------------------------------------|----------------------------------|-------------------|--------------------|--------------------------|--------------------|-----------------|
|         | Equipment     Chassis                                   | Fabric Interconnects IO Modules  | Thermal Power Far | Installed Firmware | Faults Events Performanc | •                  | 0               |
| ಕೆಕ     | Rack-Mounts                                             | Name                             | Model             | Package Version    | Running Version          | Startup Version    | Activate Status |
| _       | Fabric Interconnects                                    | y UCS Manager                    |                   |                    |                          |                    |                 |
|         | <ul> <li>Fabric Interconnect A (subordinate)</li> </ul> | UCS Manager Service Pack         |                   | $\square$          | 4.3(3)SP0(Default)       | 4.3(3(SP0)Default) | Ready           |
| =       | <ul> <li>Fabric Interconnect B (primary)</li> </ul>     | UCS Manager System               |                   | 4.3(3a)A           | 4.3(3a)                  | 4.3(3a)            | Ready           |
|         | * Policies                                              | + Fabric Interconnects           |                   |                    |                          |                    |                 |
|         | Port Auto-Discovery Policy                              | w Fabric Interconnect A (subord) | Cisco UCS 6454    |                    |                          |                    |                 |
|         |                                                         | Kernel                           |                   | 4.3(3a)A           | 9.3(5)(43(3a)            | 9.3(5)43(3a)       | Ready           |
| ~0      |                                                         | Service Pack                     |                   |                    | 4.3(3)SP0(Default)       | 4.3(3(SP0(Default) | Ready           |
|         |                                                         | System                           |                   | 4.3(3a)A           | 9.3(5)+43(3a)            | 9.3(5)(43(3a)      | Ready           |
|         |                                                         |                                  | Cisco UCS 6454    |                    |                          |                    |                 |
|         |                                                         | Kernel                           |                   | 4.3(3a)A           | 9.3(5)43(3a)             | 9.3(5)43(3a)       | Ready           |
|         |                                                         | Service Pack                     |                   |                    | 4.3(3)SP0(Default)       | 4.3(3(SP0(Default) | Ready           |
|         |                                                         | System                           |                   | 4.3(3a)A           | 9.3(5)i43(3a)            | 9.3(5)43(3a)       | Ready           |
|         |                                                         |                                  |                   |                    |                          |                    |                 |
|         |                                                         |                                  |                   | $\square$          |                          |                    |                 |

20 Geïnstalleerde firmware

UCS Manager is geüpgraded.

Als u de evacuatie-instelling eerder hebt ingesteld, moet u deze nu uitschakelen.

| Enclosures<br>FEX                                                                                                    | 0                                                                                     | 0                                    | 0                                                       |                                                                              | n jour      |
|----------------------------------------------------------------------------------------------------|---------------------------------------------------------------------------------------|--------------------------------------|---------------------------------------------------------|------------------------------------------------------------------------------|-------------|
| Servers   Fabric Interconnects  Fabric Interconnect A (subordinate)  Fabric Interconnect B (primary)  Policies  Port Auto-Discovery Policy | Status<br>Overall Stat<br>Thermal<br>Ethernet M<br>FC Mode<br>Admin Evac<br>Oper Evac | tus :<br>cde :<br>: Mode :<br>Mode : | † Operation<br>† OK<br>End Host<br>End Host<br>On<br>On | Configure Evacuation × Configure Evacuation Admin Evac Mode : On Off Force : | F<br>S<br>T |
|                                                                                                    | Actions<br>Configure En<br>Configure U<br>Internal Fabr                               | vacuatio<br>nified Po<br>ic Mana     | n<br>orts<br>ger                                        | OK Apply Cancel Help                                                         |             |

21 Beheermodus uit

Indien nodig kunt u de clusterleiding wijzigen met behulp van deze CLI-opdracht in de modus Local-Mgmt:

#cluster

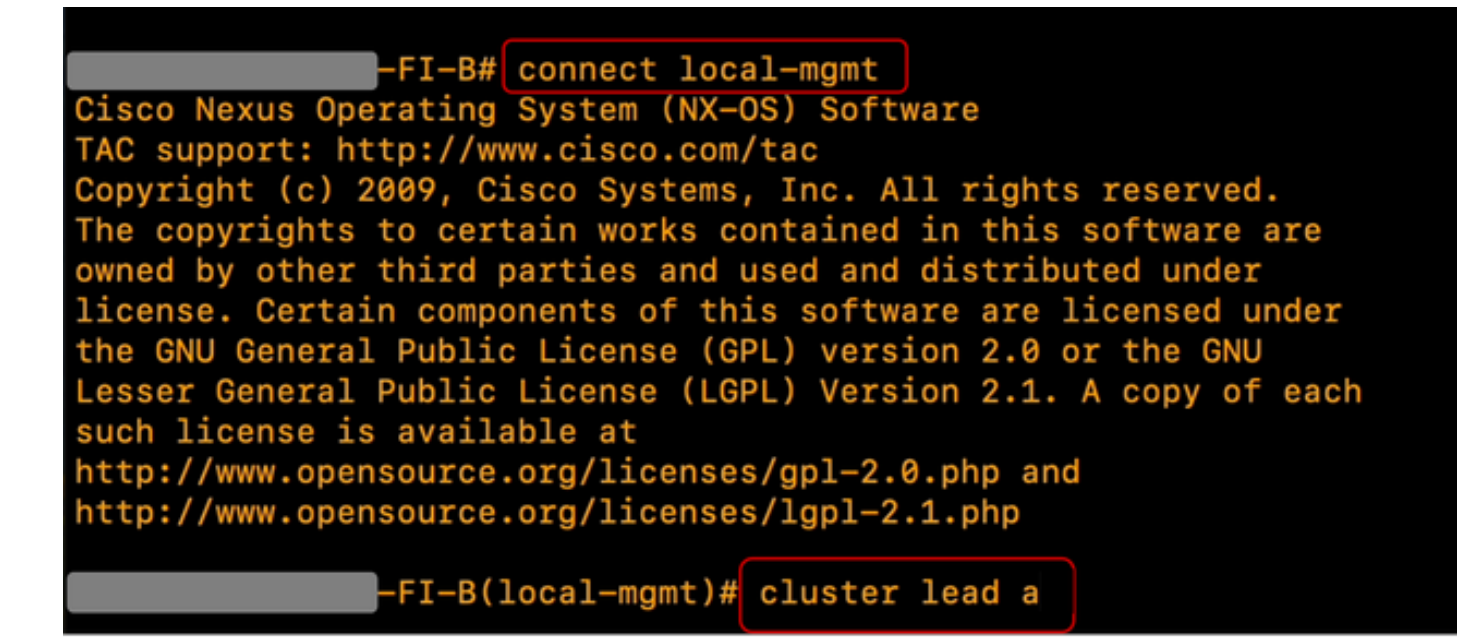

22 Connect-clusterleiding

Ga verder met type Yesto. U bent dan tijdelijk uitgelogd van de CLI en GUI instanties.

Log terug in UCS Manager om te verifiëren dat de clusterleiding nu uw vorige primaire Fabric Interconnect is.

De upgrade van UCS Manager is nu voltooid.

#### Over deze vertaling

Cisco heeft dit document vertaald via een combinatie van machine- en menselijke technologie om onze gebruikers wereldwijd ondersteuningscontent te bieden in hun eigen taal. Houd er rekening mee dat zelfs de beste machinevertaling niet net zo nauwkeurig is als die van een professionele vertaler. Cisco Systems, Inc. is niet aansprakelijk voor de nauwkeurigheid van deze vertalingen en raadt aan altijd het oorspronkelijke Engelstalige document (link) te raadplegen.